## How to Access Your **Digital Bookshelf** Utilizing eBooks and Access Codes

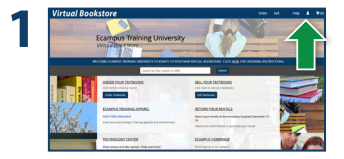

Visit your Virtual Bookstore homepage and select the **My Account** icon in the right hand corner.

|   | Virtual Bookstore |                                                       |                                                                 | 9.84 | м | - | ٠ |  |
|---|-------------------|-------------------------------------------------------|-----------------------------------------------------------------|------|---|---|---|--|
| 2 |                   | Sign In To Your Account                               |                                                                 |      |   |   |   |  |
|   |                   | New Contorners<br>Derifierent action?<br>Treat losser | Sign In to Your Account<br>Brat a Sudex10<br>Account<br>Account | 1    |   |   |   |  |
|   |                   |                                                       | Tana a Constant                                                 |      |   |   |   |  |
|   |                   |                                                       |                                                                 |      |   |   |   |  |

Log in using your school portal or email address and password you used to place your order.

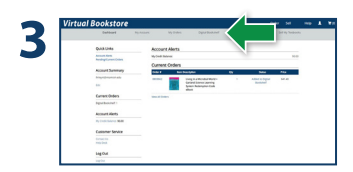

Select **Digital Bookshelf** from the gray menu at the top.

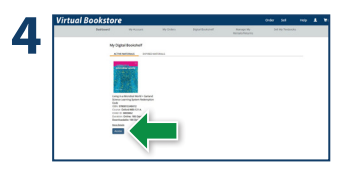

Select **Access** or **Register** to utilize your eBook or access code.

## Virtual Bookstore Questions? 1-877-284-6744 or bookstore@ecampus.com